## DAFTAR GAMBAR

| Gambar 2.1 Header MPLS                                                      |
|-----------------------------------------------------------------------------|
| Gambar 2.2 ( Mpls cloud )7                                                  |
| Gambar 2.3 Jaringan MPLS-VPN 8                                              |
| Gambar 2.4 Gambaran sniffer 14                                              |
| Gambar 2.5 Standarisasi Troughput TIPHON15                                  |
| Gambar 2.6 Standarisasi Packet Loss TIPHON16                                |
| Gambar 2.7 Standarisasi JITTER TIPHON 17                                    |
| Gambar 2.8 Standarisasi Troughput TIPHON 18                                 |
| Gambar 3.1 Blok Diagram Perencanaan 19                                      |
| Gambar 3.2 Blok Diagram Perancangan Aplikasi                                |
| Gambar 3.3 Topologi Jaringan Utama 21                                       |
| Gambar 3.4 Ip server                                                        |
| Gambar 3.5 Konfigurasi Client Asterisk 32                                   |
| Gambar 3.6 Konfigurasi Extensions client pada Asterisk                      |
| Gambar 3.7 Konfigurasi akun zoiper client I 33                              |
| Gambar 3.8 Setting IP untuk client 1 33                                     |
| Gambar 3.9 Konfigurasi akun Zoiper pada client 2 33                         |
| Gambar 3.10 Setting IP untuk client 2 34                                    |
| Gambar 3.11 Tampilan winpcap 4.1.2 34                                       |
| Gambar 3.12 Instalasi LOKI tools                                            |
| Gambar 3.13 Tampilan LOKI Tools 35                                          |
| Gambar 4.1 Trace route jalur utama                                          |
| Gambar 4.2 Pemutusan link jalur utama melalui R1                            |
| Gambar 4.3 Trace Jalur Backup 38                                            |
| Gambar 4.4 Pengujian Uptime Router                                          |
| Gambar 4.5 Skenario Spoofing MPLSVPN pada CE-PE                             |
| Gambar 4.6 Informasi routing ospf dengan autentikasi yang sudah di aktifkan |
| Gambar 4.7 Tampilan LOKI saat bruteforce dilakukan 40                       |
| Gambar 4.8 Topologi jaringan serangan ipv4 injection41                      |
|                                                                             |

| Gambar 4.9 Tabel routing sisi PE sebelum dilakukan ipv4 injection          | 41 |
|----------------------------------------------------------------------------|----|
| Gambar 4.10 Tabel routing sisi CE sebelum dilakukan ipv4 injection         | 41 |
| Gambar 4.11 Tampilan Injection ipv4 di sisi P-PE                           | 42 |
| Gambar 4.12 Tabel routing sisi PE setelah ipv4 injection tanpa autentikasI | 42 |
| Gambar 4.13 Tabel routing sisi P setelah ipv4 injection tanpa autentikasi  | 43 |
| Gambar 4.14 Tampilan Komunikasi Voip Client 1                              | 43 |
| Gambar 4.15 Log History Call Voip Client 1                                 | 44 |
| Gambar 4.16 Tampilan Komunikasi Voip Client 2                              | 44 |
| Gambar 4.17 Log History Call Voip client 2                                 | 44 |
| Gambar 4.18 Sniffing Komunikasi Voip                                       | 45 |
| Gambar 4.19 Gambar Grafik Troughput No Authentication                      | 46 |
| Gambar 4.20 Gambar Grafik Packet Loss No Authentication                    | 47 |
| Gambar 4.21 Gambar Grafik Delay No Authentication                          | 47 |
| Gambar 4.22 Gambar Grafik Jitter No Authentication                         | 48 |
| Gambar 4.23 Gambar Grafik Troughput Authentication                         | 49 |
| Gambar 4.24 Gambar Grafik Packet Loss Authentication                       | 50 |
| Gambar 4.25 Gambar Grafik Delay Authentication                             | 50 |
| Gambar 4.26 Gambar Grafik Jitter Authentication                            | 51 |